# **DLP® LightCrafter™ Evaluation Module (EVM)**

# **User's Guide**

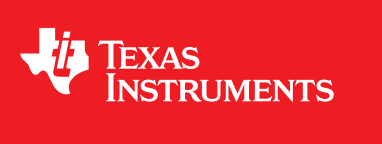

Literature Number: DLPU006B January 2012–Revised July 2013

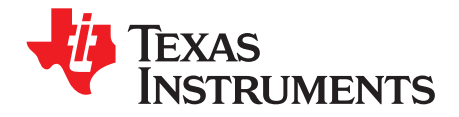

# **Contents**

| Prefa | ace      |                                         | 4   |
|-------|----------|-----------------------------------------|-----|
| 1     | DLP®     | LightCrafter™ Module Overview           | 5   |
|       | 1.1      | Welcome                                 | 5   |
|       | 1.2      | What is in this Module?                 | . 5 |
|       |          | 1.2.1 Light Engine                      | . 6 |
|       |          | 1.2.2 LED Currents                      | . 7 |
|       |          | 1.2.3 Driver Board                      | . 7 |
|       |          | 1.2.4 System Board                      | . 9 |
|       | 1.3      | Other items needed for operation        | 10  |
|       | 1.4      | DLP® LightCrafter™'s Connections        | 11  |
|       | 1.5      | DLP® LightCrafter™'s Dimensions         | 12  |
| 2     | Softw    | are Overview                            | 14  |
|       | 2.1      | DLP® LightCrafter™ Software             | 14  |
|       | 2.2      | Embedded Linux Kernel                   | 14  |
|       | 2.3      | First Time Connection to a Windows PC   | 15  |
|       | 2.4      | First Time Connection to a Windows 7 PC | 15  |
|       | 2.5      | PC Software                             | 18  |
|       |          | 2.5.1 LED Current Settings              | 19  |
|       |          | 2.5.2 Static Image Mode                 | 20  |
|       |          | 2.5.3 Internal Test Pattern             | 20  |
|       |          | 2.5.4 HDMI Video                        | 21  |
|       |          | 2.5.5 Pattern Sequence                  | 21  |
|       | 2.6      | Firmware Upgrades                       | 23  |
|       | 2.7      | Solutions                               | 24  |
| 3     | Patter   | n Sequences                             | 25  |
|       | 3.1      | Pattern Sequence Background             | 25  |
|       | 3.2      | External Patterns                       | 26  |
|       | 3.3      | Internal Patterns                       | 27  |
| 4     | Conne    | ectors                                  | 29  |
|       | 4.1      | Trigger Connector                       | 29  |
|       | 4.2      | Camera Connector                        | 29  |
|       | 4.3      | UART                                    | 30  |
|       | 4.4      | I <sup>2</sup> C                        | 30  |
|       | 4.5      | Fan                                     | 30  |
|       | 4.6      | Power                                   | 31  |
| Revi  | sion A I | History                                 | 32  |
| Revi  | sion B I | listory                                 | 32  |

2

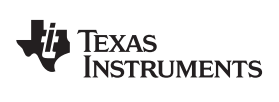

# List of Figures

| 1.   | DLP® LightCrafter™ Evaluation Module                      | 4  |
|------|-----------------------------------------------------------|----|
| 1-1. | DLP® LightCrafter™ Block Diagram                          | 6  |
| 1-2. | 0.3" DMD Pixel Geometry                                   | 6  |
| 1-3. | DLP® LightCrafter™ Driver Board Block Diagram             | 8  |
| 1-4. | DLP® LightCrafter™ System Board Block Diagram             | 9  |
| 1-5. | DLP® LightCrafter™ Connector Locations                    | 12 |
| 1-6. | DLP® LightCrafter™ Module Dimensions                      | 13 |
| 2-1. | DVSDK Software Platform                                   | 14 |
| 2-2. | DLP® LightCrafter™ GUI                                    | 18 |
| 2-3. | DLP® LightCrafter™ GUI Functionality                      | 19 |
| 2-4. | GUI - Static Image Mode                                   | 20 |
| 2-5. | GUI - Internal Test Pattern                               | 21 |
| 2-6. | Trigger Period                                            | 22 |
| 2-7. | Pattern Sequence                                          | 22 |
| 2-8. | Firmware Upgrades                                         | 23 |
| 2-9. | Solutions                                                 | 24 |
| 3-1. | The Relationship between Bit Planes and 24-bit RGB Images | 25 |
| 3-2. | Bit Partition                                             | 25 |
| 3-3. | Bit Planes and Triggers                                   | 26 |
|      |                                                           |    |

# List of Tables

| 1-1. | DLP® LightCrafter™Light Engine Specifications | 7  |
|------|-----------------------------------------------|----|
| 2-1. | LED Current Settings                          | 20 |
| 3-1. | Allowable External Pattern Combinations       | 27 |
| 3-2. | Maximum Internal Pattern Rate                 | 27 |
| 3-3. | Internal Pattern Exposure Time                | 28 |
| 4-1. | Trigger Connector Pins                        | 29 |
| 4-2. | Camera Connector Pins                         | 29 |
| 4-3. | UART Connector Pins                           | 30 |
| 4-4. | I <sup>2</sup> C Connector Pins               | 30 |
| 4-5. | Fan Connector Pins                            | 31 |
| 4-6. | Power Connector Pins                          | 31 |

3

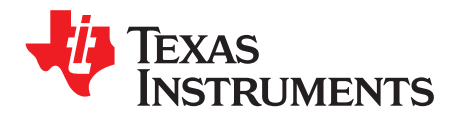

DLPU006B–January 2012–Revised July 2013

# **Read This First**

#### **About This Guide**

The DLP® LightCrafter<sup>™</sup> is a third party implementation of a next generation DLP Pico reference design to enable faster development cycles for applications requiring small form factor, and intelligent pattern display.

This guide is an introductory document for the DLP® LightCrafter<sup>™</sup> that provides an overview of the system and its software. Other documents provide more in-depth information of the hardware and software features of DLP® LightCrafter<sup>™</sup>'s components.

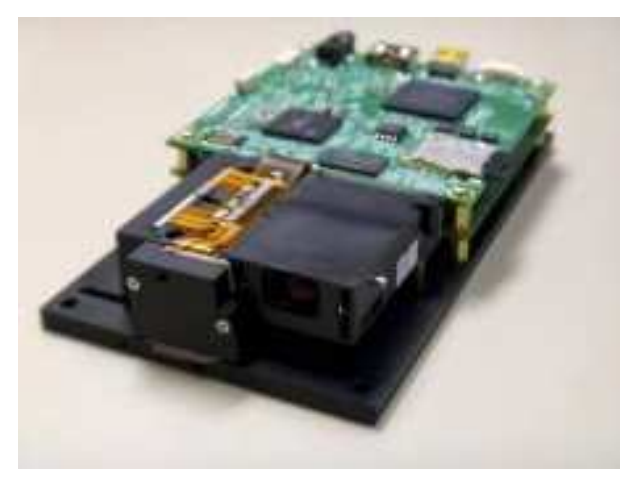

Figure 1. DLP® LightCrafter™ Evaluation Module

### **Related Documentation From Texas Instruments**

DLPC300 Data Sheet: *DLP Digital Controller for DLP3000 DMD*, TI literature number <u>DLPS023</u> DLP3000 Data Sheet: *DLP 0.3 WVGA DDR Series 220 DMD*, TI literature number <u>DLPS022</u> *DLPC300 Software Programmer's Guide*, TI literature number <u>DLPS023</u> DLP® LightCrafter<sup>™</sup> DM365 Command Interface Guide, TI literature number DLPU007

#### If You Need Assistance

Refer to the DLP and MEMS TI E2E Community support forums.

DLP is a registered trademark of Texas Instruments.

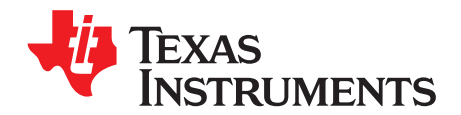

# DLP® LightCrafter™ Module Overview

This chapter introduces the DLP® LightCrafter<sup>™</sup> module.

#### 1.1 Welcome

Your new DLP® LightCrafter™ module will allow you to evaluate TI's DLP Pico platform along with TI's DaVinci Technology and the DM365 architecture.

This technology brings together a set of components providing an efficient and compelling system solution for:

- Small display projector: Embedded display, Interactive display, Information overlay
- Structured light applications: 3D modeling/design, Biometric: fingerprint identification and face recognition, Machine vision and inspection
- Medical and life sciences: Vascular imaging, Dental impression scanner, Intraoral dental scanners, Orthopaedics, Prosthesis, CT/MRI/X-ray marking, Retail cosmetics

### 1.2 What is in this Module?

The DLP® LightCrafter<sup>™</sup> module consists of three subsystems:

- Light engine includes the optics, red, green, and blue LEDs, and the 608 x 684 diamond pixel 0.3" WVGA DMD. Capable of 20 lumens out-of-the-box with support to 50 lumens with user's addition of active cooling.
- Driver board includes the LED driver circuits, DLPC300 DMD Controller, power management circuits and MSP430.
- System board includes TMS320DM365, FPGA, and several connectors for external inputs.

Figure 1-1 shows the major hardware components.

5

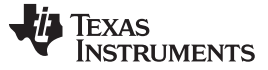

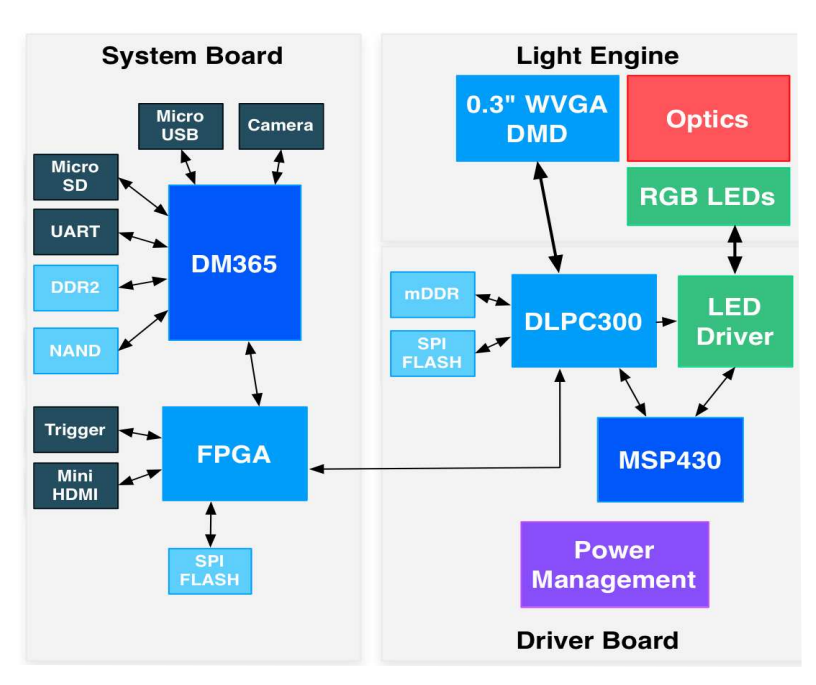

Figure 1-1. DLP® LightCrafter™ Block Diagram

### 1.2.1 Light Engine

Young Optics, Inc. developed the DLP® LightCrafter<sup>™</sup>'s light engine. The light engine includes the DLP3000 0.3" DMD with 415,872 mirrors arranged in a 608 by 684 with the diamond pattern geometry shown in Figure 1-2

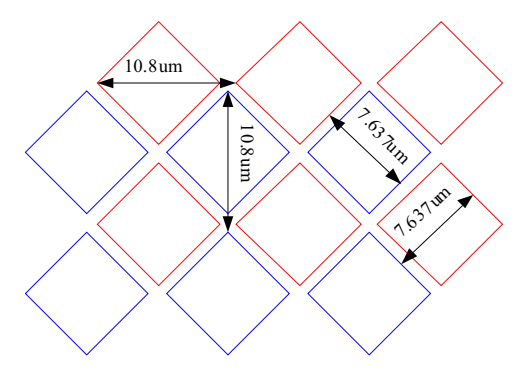

Figure 1-2. 0.3" DMD Pixel Geometry

The DMD is vertically mounted at the end of the light engine. The light engine, including the LEDs and not including the heat sinks, has a length of 39.3 mm, width of 41.6 mm, and height of 11 mm. Table 1-1 lists the specifications of the light engine:

6

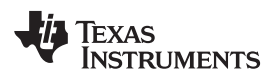

|                              | MIN  | тур         | MAV   | LINIT |
|------------------------------|------|-------------|-------|-------|
|                              | MIIN | ITP         | IVIAA | UNIT  |
|                              | 10   | @ 0.6W LED  |       |       |
| Brightness                   | 25   | @ 1.85W LED |       | Im    |
|                              | 30   | @ 2.25W LED |       |       |
| Brightness uniformity (JBMA) |      | 70          |       | %     |
| ANSI contrast                |      | 43:1        |       |       |
| Full-on full-off contrast    |      | 685:1       |       |       |
| Color uniformity (CIE x)     |      | 0.03        |       |       |
| Color Uniformity (CIE y)     |      | 0.04        |       |       |
| Throw ratio                  |      | 1.66        |       |       |
| Offset                       |      | 100         |       | %     |
| Focus range                  | 364  |             | 2169  | mm    |
| Image diagonal size          | 10   |             | 60    | inch  |
| Focus stroke                 |      | 1           |       | mm    |

Table 1-1. DLP® LightCrafter™Light Engine Specifications

# 1.2.2 LED Currents

DLP® LightCrafter<sup>™</sup> passively cooled systems (no extra heat sinks or fans) have a thermal limit resulting in LED currents under 633 mA.

DLP® LightCrafter<sup>™</sup> actively cooled systems (extra heat sink and fan) have a thermal limit resulting in LED currents under 1.5 A.

To be used as part of an overall thermal management system, the current software has a safety shutdown if excessive heat is measured at the DMD.

# 1.2.3 Driver Board

Figure 1-3 shows the DLP® LightCrafter™'s driver board block diagram.

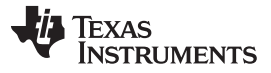

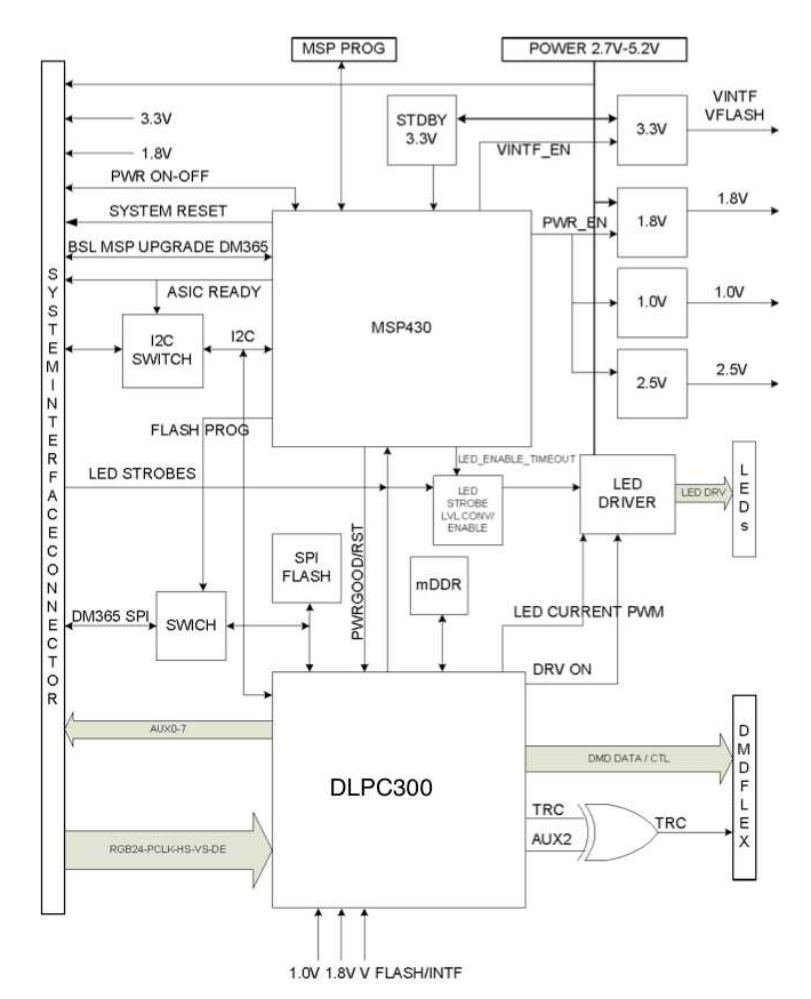

Figure 1-3. DLP® LightCrafter™ Driver Board Block Diagram

The major components of the DLP® LightCrafter™'s driver board are:

- DLP3000 0.3" DMD
- DLPC300: DLP3000 controller with
  - 2MB SPI FLASH that contains DLPC300 firmware
  - 32MB mDDR that buffers images for the DLP3000
- MSP430:
  - Controls power supply sequencing and system initialization
  - LED driver control
  - Shutdown system upon detection of low input voltage
  - Measure thermistors and shutdown system when maximum temperature ratings are exceeded.
- LED driver circuitry
- Power management:
  - TPS63020: Buck/Boost Regulator for LED supplies
  - TPS63020: Buck/Boost Regulator for 3.3 V supply
  - TPS62260: Step Down Converter for DLPC300 2.5 V supply
  - TPS62400: Step Down Converter for DLPC300 1.0 V and 1.8 V supply
  - TPS65120: 4-CH Bias for DMD VRST and VBIAS supplies
  - TPS71501: LDO for DMD VOFS supply

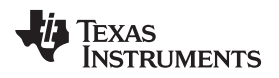

#### 1.2.4 System Board

Figure 1-4 shows the DLP® LightCrafter™'s system board.

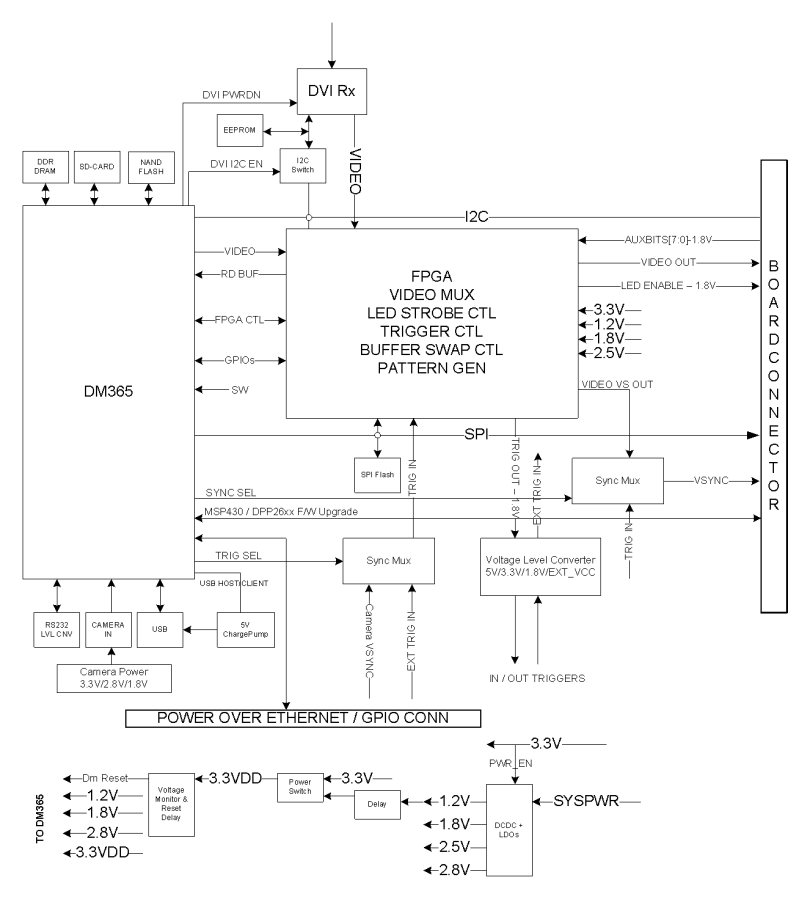

Figure 1-4. DLP® LightCrafter™ System Board Block Diagram

The major components of the system board are:

- Altera Cyclone IV FPGA:
  - Controls video muxing (external miniHDMI or DM365)
  - Controls LEDs enables
  - Generates programmable camera triggers
  - Manages four internal buffers for fast pattern display
- DM365: Embedded Linux main processor that controls camera interface, connectivity with PC, non-volatile storage (Micro-SD and NAND Flash), FPGA control, video output, and video buffer in DDR2.
  - 64MB DDR2 memory
  - Micro-SD connector
  - Mini-USB connector
  - UART mini-plug
- miniHDMI connector
- Power management:
  - TPS650531: 2-Step Down Converter for FPGA's and DM365's 1.2 V and 1.8 V supplies with three LDOs for FPGA's 2.5V supply and camera interface optional 2.8 V supply

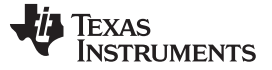

#### 1.3 Other items needed for operation

The DLP® LightCrafter<sup>™</sup> module is a flexible, ready to use evaluation module (EVM). However, DLP® LightCrafter<sup>™</sup> EVM does not ship with any cables, power supply, or additional hardware components. To use the EVM, you will need:

- Power supply: center positive 5-V output with 2- to 3-A current rating and a plug of 0.7 mm inner diameter x 2.35 mm outer diameter and 9.5-mm female shaft.
- Mini USB cable
- RS232 cable with 2.5-mm stereo plug

# **1.4 DLP® LightCrafter™'s Connections**

DLP® LightCrafter<sup>™</sup> offers the following connectivity options:

- Power Connector: supplies 5-V to DLP® LightCrafter™ module.
- Output: 5-V with 2- to 3-A current rating
- Inner Plug diameter: 0.7-mm
- Outer diameter: 2.35-mm
- Female shaft length: 9.5-mm
- Positive center
- Mini-HDMI: supports external video input with 608 x 684 resolution at 60 Hz.
- Micro-SD: tested to support up to 4GB, class 10, high capacity cards for DM365 software and local data storage.
- Mini USB: interfaces to PC as a slave device. A program running on the PC will issue commands to the DLP® LightCrafter<sup>™</sup> module.
- Camera Connector: 28-pin connector using ITU-R BT.656 compatible camera interface. The camera interface supports up to 12-bit data.
- Trigger connector: supports external or internally generated triggers for camera capture.
- Serial FLASH programming connectors:
  - Driver board: programs the MSP430 FLASH and the DLPC300 serial FLASH.
  - System board: programs the FPGA serial FLASH.
- UART mini-plug: allows serial messages with the following RS-232 compatable serial configuration:
  - 2.5-mm stereo plug: tip-RX, ring-TX, ground-GND
  - Bits per second: 115200
  - Data Bits: 8
  - Parity: None
  - Stops Bits: 1
  - Flow Control: None

Figure 1-5 depicts the connectors and their respective locations.

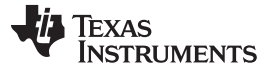

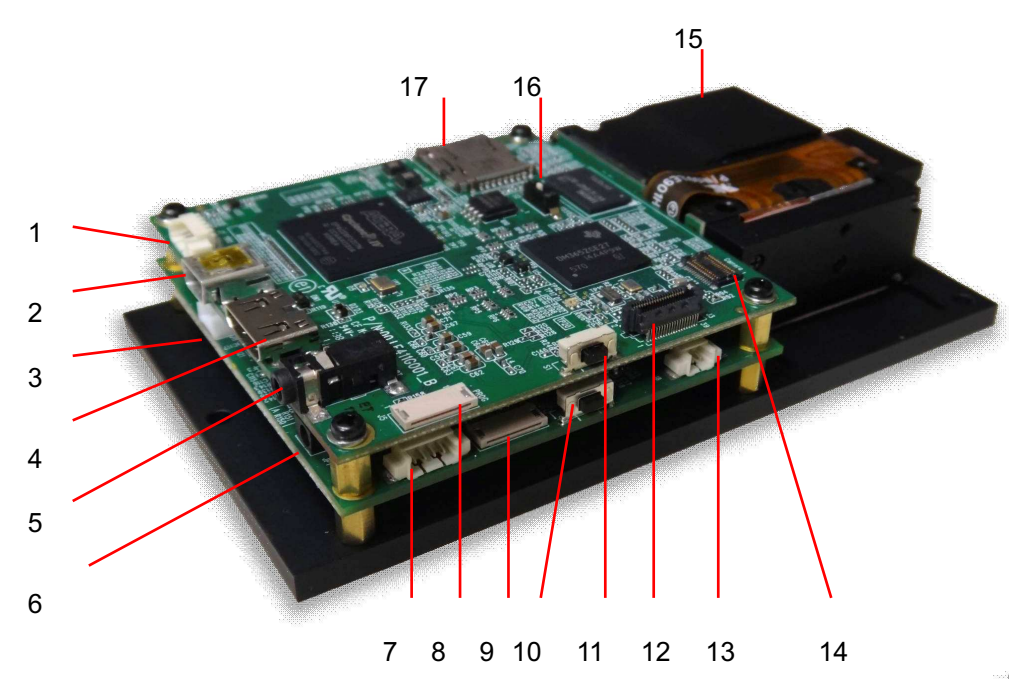

- 1. Trigger Input/Output
- 2. Mini USB
- 3. Power Connector
- 4. Mini HDMI
- 5. UART
- 6. Power Socket
- 7. l<sup>2</sup>C
- 8. FPGA SPI Flash Programming Interface
- 9. MSP430/DLPC300 Flash Programming Interface
- 10. On/Off Button Do not turn off while the Linux system is booting
- 11. Input Selection Button (DM365/Internal Test Pattern/HDMI input)
- 12. Ethernet PHY
- 13. Fan
- 14. Camera
- 15. Focus Control
- 16. Boot Mode Selection Switch
- 17. Micro-SD card

# Figure 1-5. DLP® LightCrafter™ Connector Locations

# 1.5 DLP® LightCrafter™'s Dimensions

The DLP® LightCrafter<sup>™</sup> optical engine is mounted on top of a thermal plate to provide passive cooling to the module. The DLP3000, 0.3" DMD, is vertically mounted at the end of the optical engine and attached with a connector to the Driver Board. The System Board is mounted on top of the Driver Board. This module has dimensions of 116.5 mm long, 65 mm wide, and 23 mm tall. Figure 1-6 illustrates DLP® LightCrafter<sup>™</sup> dimensions.

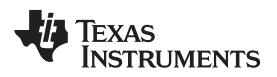

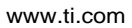

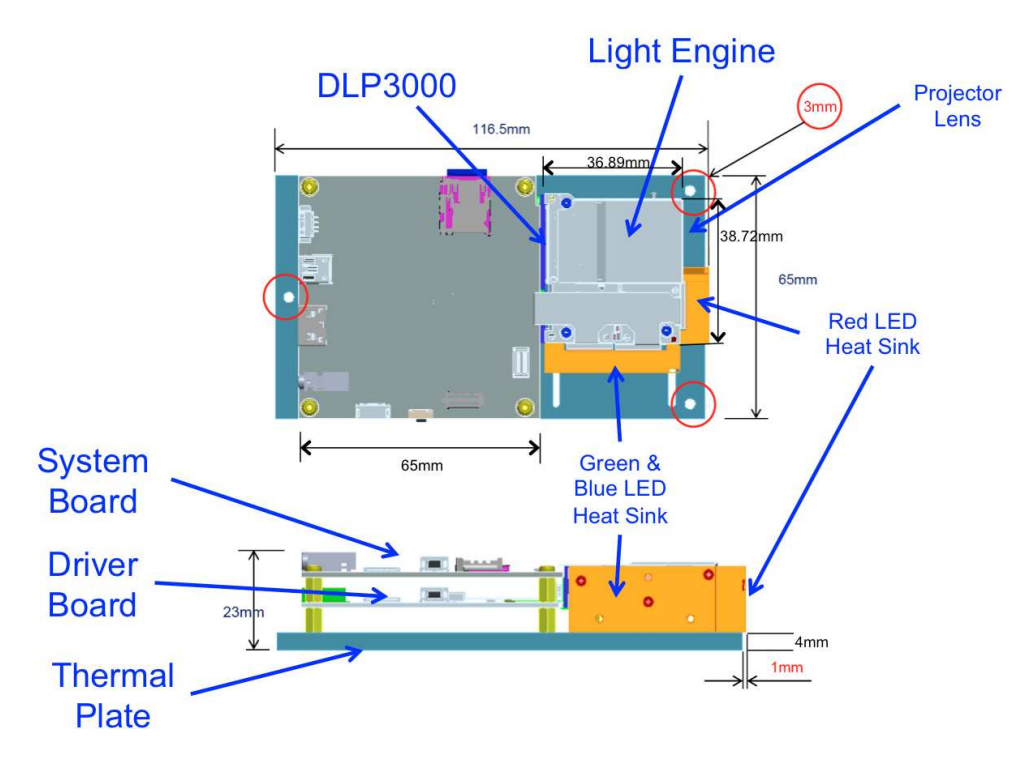

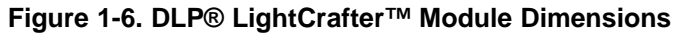

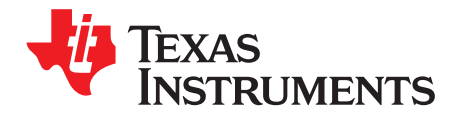

# Software Overview

This chapter introduces the PC software provided with the DLP® LightCrafter<sup>™</sup> Module.

#### 2.1 DLP® LightCrafter<sup>™</sup> Software

The DLP® LightCrafter<sup>™</sup> module software is based on TI's DVSDK platform. The DVSDK platform is a collection of royalty free software components built upon Linux operating system and pre-tested by TI. The software components include Linux kernel, Linux filesystem, Linux product support package (PSP), application framework (APIs), codec libraries (MPEG4, H.264, MPEG2, G.711, JPEG), example programs, DSP Codegen, and CodeSourcery tool chain with IDE for cross-compiling and debugging target systems.

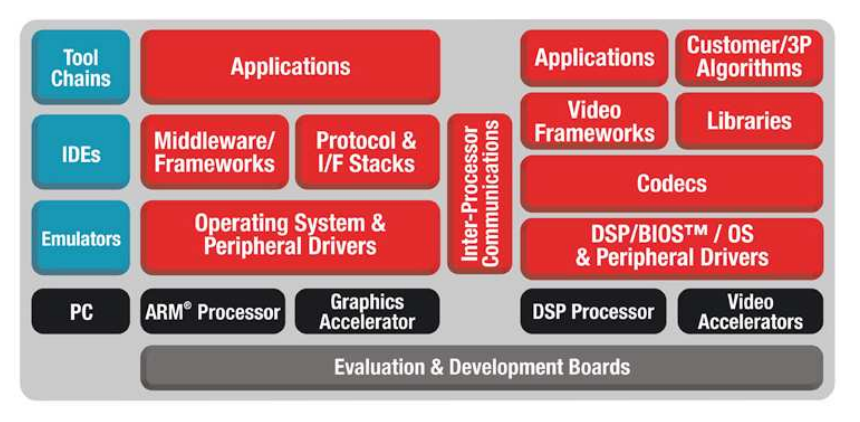

Figure 2-1. DVSDK Software Platform

# 2.2 Embedded Linux Kernel

Out of the box, the DLP® LightCrafter<sup>™</sup> boots from the on-board NAND FLASH. The DM365 acts as the main processor of the system and boots as an embedded Linux device. The Linux filesystem resides on the micro-SD card. Thus, the DLP® LightCrafter<sup>™</sup> does not require an NFS mount nor a TFTP server to run. The embedded Linux system utilizes Remote Network Drivers Interface Specification (RNDIS) to send packets through USB. Currently, DLP® LightCrafter<sup>™</sup> has a fixed IP address of 192.168.1.100.

DLP® LightCrafter<sup>™</sup>'s UART port serves as a console output of the embedded Linux device. The DM365 will send error messages through the UART and accept root level commands. A 2.5 mm stereo plug to female DB9 connector as shown below is needed to connect the DLP® LightCrafter<sup>™</sup>'s UART port to a PC. For PCs with only USB ports, a USB to RS232 adapter with FTDI chipset is recommended.

To view UART console messages, configure a terminal emulator with the following parameters:

- Baud: 115,200
- Data Bits: 8
- Stop Bits: 1
- Parity: None
- Flow Control: None

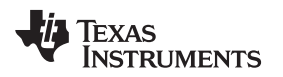

First Time Connection to a Windows PC

#### 2.3 First Time Connection to a Windows PC

The first time the cable is connected on Windows XP systems a pop-up window appears stating that a new hardware device called a "RNDIS/Ethernet Gadget" was found. Then follow these steps:

1. This should bring up the "Found New Hardware" dialog, select "Install the software automatically (Recommended)." Click on Next. Windows XP Service Pack 2 or greater includes the RNDIS drivers, so these drivers should be found by the OS.

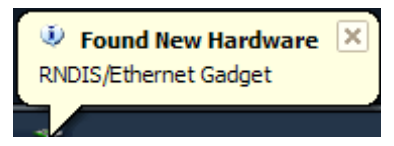

2. Verify "USB Ethernet/RNDIS Gadget" is detected by the hardware wizard.

| Found New Hardware Wi | ard                                                                                                    | Found New Hardware Wizard |                                                                                                    |
|-----------------------|----------------------------------------------------------------------------------------------------|---------------------------|----------------------------------------------------------------------------------------------------|
|                       | Welcome to the Found New<br>Hardware Wizard<br>Windows will search for current and updated software by<br>looking on your computer, on the hardware installation (D), or on<br>the Windows Update Web and (with your permission).<br>Read our participation |                           | is wizard helps you install software for:<br>RNDIS/Ethernet Gadget                                                                                                    |
|                       | Can Windows connect to Windows Update to search for<br>software?           Image: this time only         Yes, now and gively time I connect a device         No, not this time         Click. Next to continue.                                             |                           | If your hardware came with an installation CD     or floppy disk, insert it now.      at do you want the wizard to do?     (Install free software automatically (Recommended)     Install from a list or specific location (Advanced)     k Next to continue. |
|                       | < Back Next> Cancel                                                                                                    |                           | < Back Next > Cancel                                                                                                    |
|                       | Hardware Update Wizard                                                                                                    |                           |                                                                                                    |
|                       | Please wait while the wizard searches.                                                                                                    |                           |                                                                                                    |
|                       | USB Elternet/RNDIS Godget #                                                                                                    | 2                         |                                                                                                    |
|                       |                                                                                                    | Q                         |                                                                                                    |
|                       |                                                                                                    | KBack Next> Cancel        |                                                                                                    |

### 2.4 First Time Connection to a Windows 7 PC

The first time the cable is connected on Windows 7 systems a pop-up window appears stating that a new hardware device called a "RNDIS/Ethernet Gadget" was found. Then follow these steps:

1. This should bring up the "Driver Software Installation" dialog. Windows 7 will try to automatically download the driver and fail. A message indicating that the "device driver software was not successfully installed is displayed."

| evice driver software was             | not successfully installed                              |
|---------------------------------------|---------------------------------------------------------|
| Please consult with your device mar   | ufacturer for assistance getting this device installed. |
| RNDIS/Ethernet Gadget                 | 🔀 No driver found                                       |
| What can I do if my device did not in | stall properly?                                         |

- 2. Right click on "My Computer," choose manage and open the Device Manager.
- 3. Expand Other Devices and right click on "RNDIS Kit."
- 4. Select "Update Driver Software."

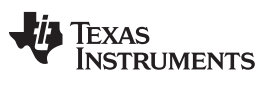

| 🚔 Device Manager       |                           | <b>_</b> X |
|------------------------|---------------------------|------------|
| File Action View       | Help                      |            |
| ♦ ♦   □   □            | 🛛 📰   🙉   😭 🍋 🛤           |            |
|                        | C51B                      |            |
| Batteries              |                           |            |
| 🦻 👎 Computer           |                           |            |
| 🛛 👝 Disk drives        |                           |            |
| 🔉 📲 Display ada        | pters                     |            |
| DVD/CD-R               | OM drives                 |            |
| Floppy disl            | drives                    |            |
| Floppy driv            | e controllers             |            |
| Human Int              | ertace Devices            |            |
| DE ATA/A               | nices                     |            |
| Keyboards              | vices                     |            |
| Mice and o             | ther pointing devices     |            |
| Monitors               |                           |            |
| 🦻 💇 Network a          | lapters                   |            |
| a 🧓 Other devi         | tes                       |            |
| RND                    | Update Driver Software    |            |
| Process                | Disable                   |            |
| Sound,                 |                           |            |
| System                 | Uninstall                 |            |
| Driversa               | Scan for wardware changes |            |
|                        | Properties                |            |
|                        |                           |            |
| ican for changed or ne | w Plug and Play devices.  |            |

5. On the "Update Driver Software" dialog, select "Browse my computer for driver software."

| + | Search automatically for updated driver software<br>Windows will search your computer and the Internet for the latest driver software<br>for your device, unless you've disabled this feature in your device installation<br>settings. |
|---|----------------------------------------------------------------------------------------------------|
| • | Browse my computer for driver software<br>Locate and install driver software manually.                                                                                                    |

- 6. On the next dialog, select "Let me pick from a list of device drivers on my computer."
- 7. Select Network Adapter.

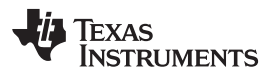

| elect your device's type from the list below.   |   |
|-------------------------------------------------|---|
| ommon <u>h</u> ardware types:                   |   |
| Memory technology driver                        | * |
| 🖄 Mice and other pointing devices               |   |
| A Microsoft Common Controller For Windows Class |   |
| Mobile devices                                  |   |
| Modems                                          |   |
| Monitors                                        |   |
| Multifunction adapters                          | E |
| 👚 Multi-port serial adapters                    |   |
| 💀 Network adapters.                             |   |
| 🛃 Network Client                                |   |
| - Network Protocol                              |   |
| BNetwork Service                                | - |

8. Select Microsoft Corporation as the manufacturer. For network adapter, select "Remote NDIS Compatible Device."

| electricition k Adapter                                                                                                    |                       |                                                |
|----------------------------------------------------------------------------------------------------|-----------------------|------------------------------------------------|
| Click the Network Ac                                                                                                    | lapter that matche    | s your hardware, then click OK. If you have an |
| installation disk for t                                                                                                    | his feature, click Ha | we Disk.                                       |
|                                                                                                    |                       |                                                |
|                                                                                                    |                       |                                                |
| Manufacturer                                                                                                    | ^ Network             | Adapter:                                       |
| Marvell                                                                                                    | Remo                  | te NDIS based Internet Sharing Device          |
| Microsoft                                                                                                    | Remo                  | te NDIS Compatible Device                      |
| Microsoft Corporation                                                                                                    | -                     |                                                |
| and the second second se |                       |                                                |
| Motorola Inc.                                                                                                    |                       |                                                |
| Motorola Inc.                                                                                                    | r                     | Have Di                                        |

9. After clicking on "Next," a dialog confirming that the driver software was installed successfully will be displayed.

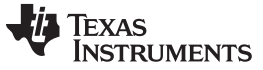

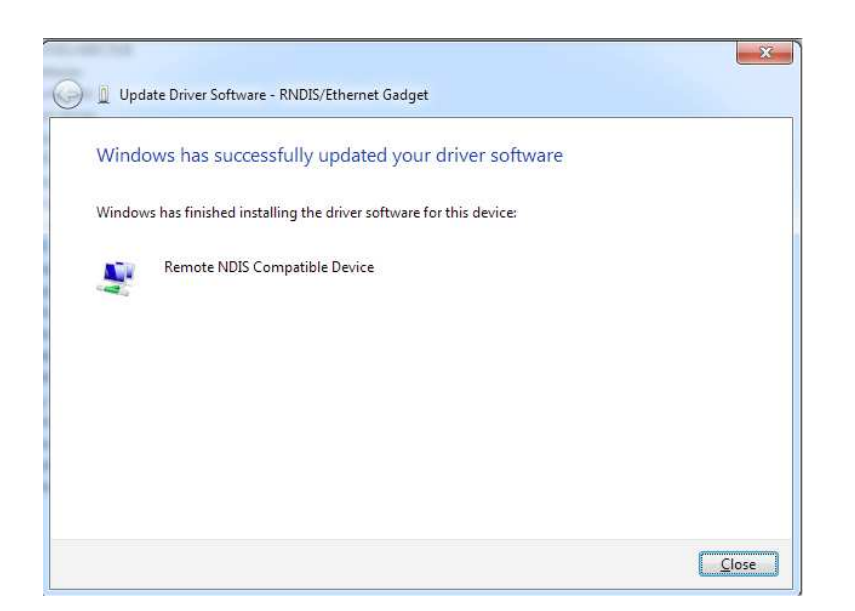

#### 2.5 PC Software

DLP LightCrafter includes a QT-based Graphical User Interface (GUI) to control the module through USB. QT is a Nokia cross-platform application and user interface framework with open source and commercial licenses. To install the QT GUI, follow these steps.

- 1. Download the most recent version of the DLP LightCrafter Software Bundle from http://www.ti.com/tool/dlplightcrafter
- 2. Extract the files from the downloaded zip file
- 3. Run the DLP LightCrafter Software Bundle installer
- 4. From the GUI directory of the installed software, double click on the LightCrafterGUI.exe to run the GUI
  - For example, on a Windows 7 computer the GUI would be installed in C:\Program Files (x86)\DLPLightCrafterSoftwareBundle-2.0.1\GUI\

|              |                  |                      | Display Mode  |        |            |     |
|--------------|------------------|----------------------|---------------|--------|------------|-----|
|              | Connect          |                      | Static Image  |        | ~          | Get |
| rsion        |                  |                      | LED Current   |        |            |     |
| UI:<br>Model | 0.0.3            | Get Versions         | Red           | Greer  | n Blue     | Set |
| PGA:         | XXX.XXX          |                      |               |        |            | Get |
| DMI Video    | Pattern Sequence | Test Pattern / Image | Camera / Trig | ger    | Debug      |     |
| Video Settin | 9                |                      | - Image Setti | ng     |            |     |
| Resolution   | X                |                      | 🗖 Lo          | ong A> | cis Flip   | Get |
|              | Start Width      | Get                  | 🔲 SI          | nort A | xis Flip   | Set |
| Active Pix   | 0 0              | Set                  | R             | otate  | -90 Degree |     |
| Activo Lino  | Start Heigh      |                      |               |        |            |     |
| Hours and    | U                |                      |               |        |            |     |
| Video Mode   | Setting          |                      |               |        |            |     |
| Bit Depth    | Frame Rate       |                      |               |        |            |     |
| 1            | 60               |                      |               |        |            |     |
|              | Set              | Get                  |               |        |            |     |
|              |                  |                      |               |        |            |     |
|              |                  |                      |               |        |            |     |

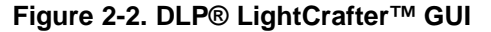

The GUI has four main sections:

- 1. USB Connection: upper left portion of the window
- 2. Display Mode: upper right portion of the window
- 3. Display Mode Parameters: lower half of the window
- 4. Command Results: status bar at the bottom of the window

Clicking on a "Get" button will read the current settings of the module. Clicking on "Set" button will program the settings in the respective fields, of the Window, to the module.

After powering on the module wait for the splash screen to disappear, then connect the USB cable to the PC. Now, run the DLP® LightCrafter<sup>™</sup> GUI. The first action is to connect the module by clicking on the Connect button. At the bottom of the window, you will see the message "Connection Open."

|              |                  | 1                    | Display Mod   | e          |       |     |   |
|--------------|------------------|----------------------|---------------|------------|-------|-----|---|
|              | Disconnect       |                      | (charles to a | 20         | 100   | Get |   |
|              |                  | ]                    | Static Imag   | e          |       | Set |   |
| ersion       |                  |                      | LED Current   |            |       | £1  |   |
| UI:          | 0.0.3            |                      | Ped           | Green      | Blue  | Set | ו |
| M365:        | XXX.XXX          | Get Versions         | Ked           | Green      | Dide  | Cat | 1 |
| PGA:         | XXX.XXX          |                      |               |            |       | Gec |   |
| IDMI Video   | Pattern Sequence | Test Pattern / Image | Camera / T    | rigger     | Debug |     |   |
| Static Image |                  |                      | /Internal 1   | est Patter | n     |     |   |
| -            |                  | 1                    |               |            |       | Get |   |
|              |                  |                      | Fine Che      | cker Board | i 💊   |     | = |
|              | Browse           | Load                 |               |            |       | Set |   |
| Static Color |                  |                      |               |            |       |     |   |
| Pred         | Curre Dhue       |                      |               |            |       |     |   |
| Reu          | Green blue       | Set                  |               |            |       |     |   |
| -            | l l              | <u> </u>             |               |            |       |     |   |
|              |                  |                      |               |            |       |     |   |
|              |                  |                      |               |            |       |     |   |
|              |                  |                      |               |            |       |     |   |
|              |                  |                      |               |            |       |     |   |
|              |                  |                      |               |            |       |     |   |
|              |                  |                      |               |            |       |     |   |
|              |                  |                      |               |            |       |     |   |

Figure 2-3. DLP® LightCrafter™ GUI Functionality

The GUI allows the following functionality:

- 1. Display a bitmap image by setting **Display Mode** to Static Image
- 2. Display DLPC300 test patterns by setting Display Mode to Internal Test Pattern
- 3. Display HDMI video input by setting **Display Mode** to HDMI Video
- 4. Display a pattern sequence by setting Display Mode to Pattern Sequence

# 2.5.1 LED Current Settings

The LED current is computed as follows:

LED Current (mA) = 1.8 \* (LED Current Value) + 140

(1)

When at room temperature the maximum value allowed is dependent on the DLP® LightCrafter<sup>™</sup> cooling system. DLP® LightCrafter<sup>™</sup> passively cooled systems (no extra heat sinks or fans) have a thermal limit resulting in LED currents under 633 mA. DLP® LightCrafter<sup>™</sup> actively cooled systems (extra heat sink and fan) have a thermal limit resulting in LED currents under 1.5 A. Table 2-1 summarizes these constraints.

| DLP® LightCrafter™ | LED CUR | RENT VALUE | LED CURRENT |  |
|--------------------|---------|------------|-------------|--|
| COOLING SYSTEM     | MINIMUM | MAXIMUM    | MAXIMUM     |  |
| Passively cooled   | 0       | 274        | 633 mA      |  |
| Actively cooled    | 0       | 758        | 1.5 A       |  |

Table 2-1. LED Current Settings

#### 2.5.2 Static Image Mode

To upload a 608x684 pixel 24-bit RGB Windows bit-mapped image (\*.BMP), follow these steps and refer to Figure 2-4:

- 1. Set Display Mode on upper left portion of the window to "Static Image" and click on "Set."
- 2. Select "Test Pattern/Image" tab on the lower half of the window.
- 3. Click on the "Browse" button to navigate the folders and select the bit-mapped file (\*.BMP).
- 4. You also display a solid color screen by setting the LED current under the Static Color portion of the bottom of the display. The LED values allowed lie between 0 and 274, with 274 corresponding the highest current setting (633 mA).
  - NOTE: Static images must be in 608x684, 24-bit RGB, \*.bmp format.

|              |                      |                      | Display Mo | de          |        |       | Image Setting     |
|--------------|----------------------|----------------------|------------|-------------|--------|-------|-------------------|
|              | Disconnect           |                      | Static Ir  | nage        | ~      | Get   | Long Axis Flip    |
| Version      |                      |                      |            |             |        | Set   | Short Axis Flip   |
| GUI:         | 0.3.6                |                      | LED Curren | x           |        |       | Rotate -90 Degree |
| DM365:       | 2.3                  | Get Versions         | Red        | Green       | Blue   | Get   |                   |
| FPGA:        | 2.3.34               |                      | 274        | 274         | 274    | Set   | Set Get           |
| MSP430:      | 2.3                  |                      |            |             |        |       |                   |
| HDMI Video   | Pattern Sequence     | Test Pattern / Image | Solution / | Upgrade     | Camera |       |                   |
| Static Image |                      |                      | Internal   | Test Patter | n      |       |                   |
| :/LightCraft | er/DM365/test/images | s/static/Garrita.bmp |            |             |        | Get   |                   |
|              | Provuso              | Lord                 | Fine Ch    | ecker Boari | H 🖌    | Seet. |                   |
|              | browse               | LUGU                 |            |             |        |       |                   |
| Static Color |                      |                      |            |             |        |       |                   |
| Red          | Green Phys           |                      |            |             |        |       |                   |
| Red          | Green blue           | Set                  |            |             |        |       |                   |
|              |                      | · · · · · · ·        |            |             |        |       |                   |
|              |                      |                      |            |             |        |       |                   |
|              |                      |                      |            |             |        |       |                   |
|              |                      |                      |            |             |        |       |                   |
|              |                      |                      |            |             |        |       |                   |
|              |                      |                      |            |             |        |       |                   |
|              |                      |                      |            |             |        |       |                   |
|              |                      |                      |            |             |        |       |                   |

Figure 2-4. GUI - Static Image Mode

#### 2.5.3 Internal Test Pattern

To display DLPC300 internal test patterns, follow these steps and refer to Figure 2-5:

- 1. Set Display Mode on upper left portion of the window to "Internal Test Pattern" and click on "Set."
- 2. Select "Test Pattern/Image" tab on the lower half of the window.
- 3. Pull down the menu under "Internal Test Pattern" and select the desired option. The options are:
  - Fine Checker Board
  - Solid Black
  - Solid White
  - Solid Blue
  - Solid Red

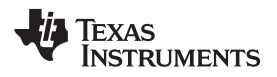

- Vertical Lines
- Horizontal Lines
- Vertical Lines (Fine)
- Horizontal Lines (Fine)
- Diagonal Lines
- Vertical Gray Ramp
- Horizontal Gray Ramp
- ANSI 4x4 Checker Board
- 4. Click on the "Set" button to display the selected pattern.
- 5. You can set the LED current values by writing a value between 0 and 274, with 274 corresponding the highest current setting (633mA) and clicking on "Set."

| Discrimed:     Get     □ cong Axis Fip       arsion     Set     Set       W1:     0.3.6     ED Current:       M955:     2.3     Get Versions       FGA:     2.3.34     Get       1274     224     224       5x1c Image     Solution / Upgrade       Image:     Load                                                                                                    |                     |                      |                      | Display Mode        |        |                | Image Setting     |
|----------------------------------------------------------------------------------------------------|---------------------|----------------------|----------------------|---------------------|--------|----------------|-------------------|
| ersion UI: 0.3.6 UI: Constrained of the set UI: 0.3.6 UI: 0.3.6 UED Current Red Green Blue Get Static Image Static Image S | Disconnect          |                      | Internal Test Patte  | m v                 | Get    | Long Axis Flip |                   |
| Uii:     0.3.6       MSS:     2.3       GR4:     2.3.34       SR4303:     2.3       MMU Vdeo     Pattern Sequence       Test Pattern / Image       Salic Color       Red Green Blue       Satic Color                                                                                                    | ersion              |                      |                      |                     |        | Set            | Short Axis Flip   |
| PGA:     2.3.34     274     274     Set     Get       SP430:     2.3     224     274     Set     Get       MUI Video     Pattern Sequence     Test Pattern / Image     Indennal Test Pattern       Static Image     Indennal Test Pattern     Get       Browse     Load     Fine Checker Board     Set       Red     Green     Bue     Set                                                                                                    | ₩365:               | 2.3                  | Get Versions         | Red Green           | Blue   | Get            | Rotate -90 Degree |
| KMI Video     Pattern Sequence     Test Pattern / Image     Solution / Upgrade     Camera       Static Image     Internal Test Pattern     Get       Browse     Load     Fine Checker Board     Set                                                                                                    | PGA:<br>15P430:     | 2.3.34<br>2.3        |                      | 274 274             | 274    | Set            | Set Get           |
| Static Load  Static Color  Red Green Blue Set                                                                                                    | IDMI Video          | Pattern Sequence     | Test Pattern / Image | Solution / Upgrade  | Camera |                |                   |
| Browse     Load       Static color       Red     Green       Blue       Set                                                                                                    | Static Imag         | 9                    |                      | Internal Test Patte | m      |                |                   |
| Set                                                                                                    | Static Color<br>Red | Browse<br>Green Blue | Load                 | Fine Checker Boar   | d 💌    | Set            |                   |
|                                                                                                    |                     |                      | Set                  |                     |        |                |                   |
|                                                                                                    |                     |                      |                      |                     |        |                |                   |
|                                                                                                    |                     |                      |                      |                     |        |                |                   |
|                                                                                                    |                     |                      |                      |                     |        |                |                   |
|                                                                                                    |                     |                      |                      |                     |        |                |                   |

Figure 2-5. GUI - Internal Test Pattern

# 2.5.4 HDMI Video

To display the HDMI video input, follow these steps:

- 1. Connect an active HDMI source to the mini HDMI connector showing in Figure 1-5.
- 2. Set Display Mode on upper left portion of the window to "HDMI Video."
- 3. Click on "Set."

# 2.5.5 Pattern Sequence

To display a sequence of patterns, follow these steps and refer to Figures 2-6 and 2-7:

- 1. Set Display Mode on upper left portion of the window to "Pattern Sequence" and click on "Set." The display will go dark.
- 2. Select "Pattern Sequence" tab on the lower half of the window.
- 3. Set Pattern settings by updating the following parameters inside the Pattern Setting box:
  - Bit Depth: bit depth of the image. Allowed values are from 1-8.
  - Number of Patterns: amount of patterns to display in sequence. Allowed values 1 to 96 divided by the bit depth. For example, if the bit depth is 8, the maximum amount of patterns is 96/8 = 12. If the bit depth is 1, the maximum amount of patterns is 96/1 = 96.
  - Include Inverted Patterns: display a pattern sequence with one pattern followed by its inverted pattern.

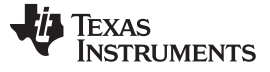

- Trigger Type: selects how the patterns are triggered.
  - Auto: patterns displayed after end of Trigger Period.
  - Command: patterns displayed when the Next button is pressed.
  - External (Positive): patterns displayed after an external active high trigger signal.
  - External (Negative):patterns display after an external active low trigger signal.
- LED Select: selects which color LED is active (Red, Green, or Blue).
- Trigger Delay: number of microseconds delay after trigger is received and pattern is displayed. See Figure 2-6.
- Exposure Time: number of microseconds the pattern is displayed. Input 0 to display the pattern through the whole trigger period. See Figure 2-6.
- Trigger Period: number of microseconds delay between two consecutive patterns are displayed. See Figure 2-6.

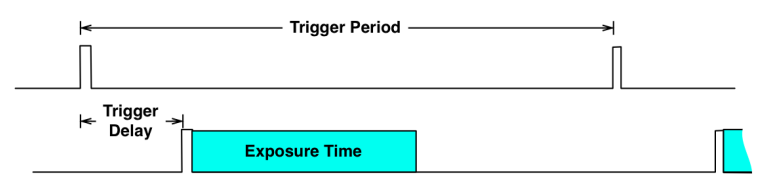

Figure 2-6. Trigger Period

- 4. Click on "Set" inside the Pattern Setting box.
- 5. Click on "..." to select the number of bitmap patterns matching the bit depth and number previously set.
- 6. Click on "Upload All." Wait for the command success and button to be deselected before proceeding.
- 7. Set Output Trigger Settings by updating the following parameters inside the Output Trigger Setting box.
  - Enable: enable output trigger on the Trigger Input/Output connector.
  - Delay: number of microseconds delay after pattern is displayed and trigger output is pulsed.
  - Pulse Width: width of trigger output pulse.
  - Invert: invert output trigger pulse from active high to active low pulse.
- 8. Click on "Set" inside the Output Trigger Setting box.
- 9. Click on "Start" to start the sequence. If Trigger Type "Command" is selected, then click "Next" to display the next pattern.

|                                       |                  |                     | Display M       | ode      |        |              | Image Setting     |
|---------------------------------------|------------------|---------------------|-----------------|----------|--------|--------------|-------------------|
|                                       | Disconnect       |                     | Pattern         | Sequence | ~      | Get          | Long Axis Flip    |
| lersion                               |                  |                     |                 |          |        | Set          | Short Axis Flip   |
| SUI:                                  | 0.3.6            |                     | LED Curre       | nt       |        | 1            | Rotate -90 Degree |
| DM365:                                | 2.3              | Get Versions        | Red             | Green    | Blue   | Get          |                   |
| PGA:                                  | 2.3.34           |                     | 274             | 274      | 274    | Set          | Set Get           |
| 15P430:                               | 2.3              |                     |                 |          |        |              |                   |
| HDMI Video                            | Pattern Sequence | Test Pattern / Imag | e Solution ,    | Upgrade  | Camera |              |                   |
|                                       | Start            | Stop                | lext            |          | P      | attern Image |                   |
| Pattern Settin                        | L                |                     |                 |          |        | Number       | Image File        |
| Bit Depth                             | Number of P      | atterns             |                 |          |        | pattern_1    |                   |
| 1 ~                                   | 4                | V Inc               | lude Inverted F | Patterns |        |              | Upload All        |
| Torout Teleno                         |                  | IED Salact          |                 |          |        |              |                   |
| Auto                                  | a -              | V Red               | × _             |          | _      | 0            |                   |
| Trigger Dela                          | v Trigger Perig  | d Exposure T        | ime             | Get      |        | - 11 CM      |                   |
| 0                                     | 1000000          | 1000000             |                 | Set      |        |              |                   |
| 1.0                                   |                  |                     |                 |          | ~      |              |                   |
| Output Trigger                        | r Setting        |                     |                 |          |        |              |                   |
| Enable                                | Delay (us)       | Pulse Width (us)    | ſ               | Cat      |        |              |                   |
| T Terrard                             | 0                | 0                   | 7 2             | GBL      |        |              |                   |
| I I I I I I I I I I I I I I I I I I I |                  |                     |                 | Set      |        |              |                   |

Figure 2-7. Pattern Sequence

Exposure Time is dependent on the bit-depth. See Section 3.3 for allowed exposure times.

# WARNING

Changing the bit-depth, exposure, or pattern count requires that all the images need to be uploaded again. Uploading all the images is necessary since the pattern arrangement in the frame memory buffer is dependent on these settings.

### 2.6 Firmware Upgrades

Periodic upgrades to the firmware of the FPGA, DLPC300, MSP430, and EDID are accomplished through the DLP LightCrafter GUI. To upgrade the DM365 firmware, a micro-SD card with the new software is needed to load the NAND flash.

To upgrade the FPGA, DLPC300, MSP430, or EDID, perform the following steps:

- 1. Select the Solution/Upgrade Tab.
- 2. At the bottom of this tab, there is a "SW Package" section.
- 3. Select the appropriate device and then browse the file by clicking on "Browse"
  - To upgrade MSP430 firmware, select a TI-tagged file (\*.txt).
    - To upgrade FPGA, select an "\*.rbf" file.
  - To upgrade DLPC300 firmware, select a binary file (\*.bin).
  - To upgrade EDID, select a binary file (\*.bin).
- 4. Once the file is selected, click Install.

|                                               |                               |                     | Display Mod              | de                            |                 |                   | Image Setting                             |
|-----------------------------------------------|-------------------------------|---------------------|--------------------------|-------------------------------|-----------------|-------------------|-------------------------------------------|
|                                               | Disconnect                    |                     | Pattern                  | Sequence                      | ~               | Get               | Long Axis Flip                            |
| lersion<br>GUI:<br>DM365:<br>FPGA:<br>M5P430: | 0.3.6<br>2.3<br>2.3.34<br>2.3 | Get Versions        | LED Curren<br>Red<br>274 | Green                         | Blue<br>274     | Set<br>Get<br>Set | Short Axis Flip Rotate -90 Degree Set Get |
| HDMI Video                                    | Pattern Sequence              | Test Pattern / Imag | e Solution /             | Upgrade                       | Camera          |                   |                                           |
| 1                                             |                               |                     | s                        | ave                           | MSP4            | 30 Software 🗸 🗸   | Browse                                    |
| 1-bit Patte                                   | rn Red<br>rn                  |                     | Red<br>Lu<br>De          | ave<br>fresh<br>Doad<br>fault | MSP4:<br>Y:/Lig | 30 Software v     | Browse<br>2011_12_26/frmsp430_full.bt     |

Figure 2-8. Firmware Upgrades

To upgrade the DM365 firmware, perform the following steps:

- 1. Insert and format micro-SD card with PC.
- 2. Run the "Windows Command Processor" as an administrator.
- 3. Change to the directory with the DM365 firmware (\*.dat) and lcr\_boot\_sd.exe using the "cd" command.
- 4. In the "Windows Command Processor" run *lcr\_boot\_sd.exe* {*DM365 firmware file*} *E:* for a SD card mapped to the E: drive.
  - To create a bootable SD card, use the dm3xx\_sdv\*.dat firmware.

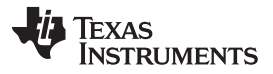

Solutions

- To create a SD card to flash the DLP LightCrafter NAND, use the dm3xx nandv\*.dat firmware.
- 5. Insert micro-SD card with firmware into unpowered DLP LightCrafter.
- 6. Set the DIP switch on system board to the side closest to the micro-SD card connector
- 7. Power up the DLP LightCrafter and LED next to DM365 will light up red.
  - If booting from SD card instead of flashing the NAND, no further steps are needed.
- 8. Wait until LED next to DM365 lights up green. This should be a few seconds after the fourth splash screen.
- 9. Remove power from the DLP LightCrafter.
- 10. Remove micro-SD card from DLP LightCrafter and set DIP switch to the side closest to DM365.
- 11. Power the DLP LightCrafter, test screen of colored bars should appear after the splash screen if firmware has been successfully upgraded.

# 2.7 Solutions

Any of the parameters set on the GUI can be stored as a solution. This solution can later be recalled with a single button or set to run on Default. To create a solution, follow these steps and refer to Figure 2-8:

- 1. Set the appropriate settings such as LED Current, Pattern Sequence bit depth, number of patterns, input trigger, trigger period, exposure, time, display mode, etc.
- 2. Click on Solution/Upgrade tab.
- 3. Under Solutions box, enter a name and click "Save."
- 4. To manage stored solutions, use the following buttons:
  - Refresh: lists stored solutions
  - Load: load the currently selected solution
  - Default: sets the currently selected solution as the default solution when DLP® LightCrafter™ boots.
  - Delete: erases the currently selected solution

|                                     | Distance and the              |                      | Coport House       |             | Cat                  | and a second                 |
|-------------------------------------|-------------------------------|----------------------|--------------------|-------------|----------------------|------------------------------|
| lersion                             | Disconnect                    |                      | Pattern Sequence   | ~           | Set                  | Long Axis Flip               |
| 5UI:<br>DM365:<br>IPGA:<br>1/SP430: | 0.3.6<br>2.3<br>2.3.34<br>2.3 | Get Versions         | Red Green          | Blue<br>274 | Get<br>Set           | Rotate -90 Degree            |
| HDMI Video                          | Pattern Sequence              | Test Pattern / Image | Solution / Upgrade | Camera      |                      |                              |
| 1-bit Patter                        | rn Red                        |                      | Refresh            | Y:/Ligh     | ntCrafter/Releases/2 | 011_12_28)lcrmsp430_full.txt |
|                                     |                               |                      | Default            |             |                      |                              |

Figure 2-9. Solutions

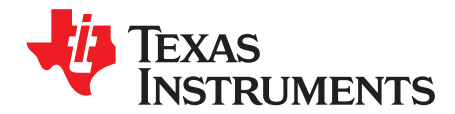

# Pattern Sequences

This chapter describes the pattern sequences supported by the DLP® LightCrafter™ Module

#### 3.1 Pattern Sequence Background

The DLPC300 takes as input 16-, 18- or 24-bit RGB data at up to 60-Hz frame rate. This frame rate is composed of three colors (red, green, and blue) with each color equally divided in the 60-Hz frame rate. Thus, each color has a 5.55 ms time slot allocated. Because each color has 5-, 6-, or 8-bit depth, each color time slot is further divided into bit-planes. A bit-plane is just one-bit representation of all the pixels in the image. A 24-bit image is decomposed into its bit planes in Figure 3-1.

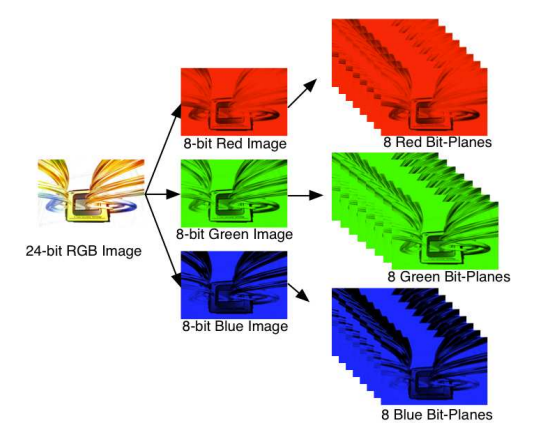

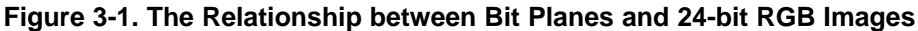

The length of each bit-plane in the time slot is weighted by the corresponding power of 2 of its binary representation. This provides a binary pulse-width modulation of the image. For example, a 24-bit RGB input has three colors with 8-bit depth each. Each color time slot is divided into eight bit-planes, with the sum of all bit planes in the time slot equal to 256. Figure 3-2 illustrates this partition of bits in a frame.

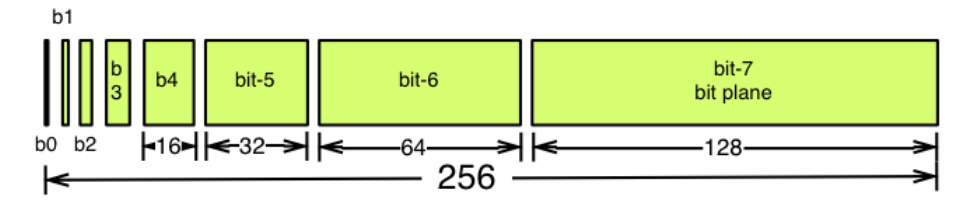

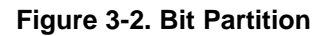

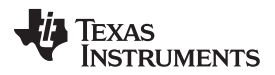

#### External Patterns

Therefore, a single video frame is composed of a series of bit planes. Because the DMD mirrors can be either on or off, an image is created by turning on the mirrors corresponding to the bit set in a bit plane. With the binary pulse-width modulation, the intensity level of the color is reproduced by controlling the amount of time the mirror is on. For a 24-bit RGB frame image inputted to the DLPC300, the DLPC300 creates 24 bit planes, stores them on the mDDR, and sends them to the DLP3000 DMD, one bit plane at a time. Depending on the bit weight of the bit plane, the DLPC300 controls the time this bit plane is exposed to light, controlling the intensity of the bit plane. To improve image quality in video frames, the bit planes, time slots, and color frames are intertwined and interleaved with spatial-temporal algorithms by the DLPC300.

For other applications where this image enhancement is not desired, the video processing algorithms can be bypassed and replaced with a specific set of bit planes. The bit depth of the pattern is then allocated into the corresponding time slots. Furthermore, an output trigger signal is also synchronized with these time slots to indicate when the image is displayed. For structured light applications this mechanism provides the capability to display a set of patterns and signal a camera to capture these patterns overlaid on an object.

#### 3.2 External Patterns

Using the mechanism described in the previous section, an external device can feed patterns to the DLPC300 for display. Figure 3-3 illustrates the bit planes and corresponding output triggers for 3-bit, 6-bit, and 12-bit RGB.

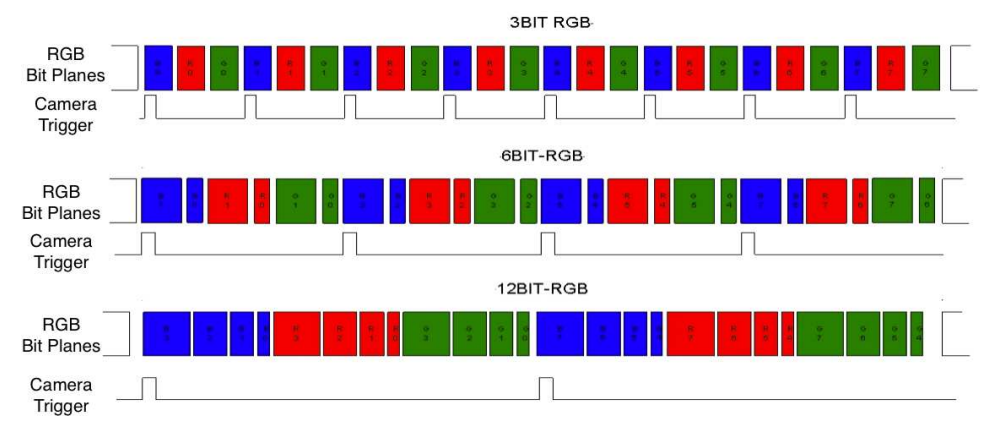

Figure 3-3. Bit Planes and Triggers

While an external device is writing a frame to the DLPC300, the previous frame is displayed. Therefore, there is a lag of one video frame in relation to the output trigger signal.

Table 3-1 shows the allowed pattern combinations in relation to the bit depth of the external pattern.

| COLOF      | RMODE                                       | NUMBER OF<br>PATTERNS<br>PER FRAME | FRAME RATE                       | PATTERN RATE    |
|------------|---------------------------------------------|------------------------------------|----------------------------------|-----------------|
|            | 1-bit per pixel                             | 24                                 |                                  | 24 * Frame Rate |
|            | 2-bit per pixel                             | 12                                 |                                  | 12 * Frame Rate |
|            | 3-bit per pixel                             | 8                                  |                                  | 8 * Frame Rate  |
| Manaahrama | 4-bit per pixel                             | 6                                  |                                  | 6 * Frame Rate  |
| Wonochiome | 5-bit per pixel                             | 4                                  | -<br>- 15, 30, 45,<br>_ or 60 Hz | 4 * Frame Rate  |
|            | 6-bit per pixel                             | 4                                  |                                  | 4 * Frame Rate  |
|            | 7-bit per pixel                             | 3                                  |                                  | 3 * Frame Rate  |
|            | 8-bit per pixel                             | 2                                  |                                  | 2 * Frame Rate  |
|            | 1-bit per color pixel<br>(3-bit per pixel)  | 24                                 |                                  | 4 * Frame Rate  |
| DCD        | 2-bit per color pixel<br>(6-bit per pixel)  | 12                                 |                                  | 3 * Frame Rate  |
| KGD        | 4-bit per color pixel<br>(12-bit per pixel) | 8                                  |                                  | 2 * Frame Rate  |
|            | 8-bit per color pixel<br>(24-bit per pixel) | 1                                  |                                  | Frame Rate      |

Table 3-1. Allowable External Pattern Combinations

#### 3.3 Internal Patterns

In addition to the externally provided sequences through the 24-bit RGB interface of the DLPC300, DLP® LightCrafter<sup>™</sup> offers the ability to pre-load patterns into the DLPC300's memory (mDDR) to achieve faster frame rates. Once the patterns are pre-loaded, the FPGA manages the bit planes stored in the mDDR. The mDDR accommodates four 608 × 684 images of 24-bit RGB data or 96 bit planes (24 bit planes × 4 images). The 96 bit-plane buffer is arranged in a circular buffer style, meaning that the last bit plane addition to the buffer replaces the oldest stored bit plane.

The oldest set of bit planes in the bit-plane buffer is displayed. Thus, the displayed patterns will lag by 16.66 ms at 60 Hz frame rate while the circular buffer is filled. After the initial 16.66 ms delay, there is no additional delay for subsequent patterns since the circular buffer is filled.

With the FPGA, the pattern frame rate can be calculated with the following equation: Pattern Rate = (1/Pattern Exposure Period) + (Bit Plane Load Time) + (Buffer Rotate Overhead)

where

- Typical bit plane load time = 230 µs
- Typical buffer rotate overhead = 135 µs

Table 3-2 shows the maximum pattern rate that can be achieved by using a single FPGA's internal buffer in continuous mode.

| cc         | LOR MODE        | MAXIMUM NUMBER OF<br>PATTERNS | MAXIMUM PATTERN RATE |
|------------|-----------------|-------------------------------|----------------------|
|            | 1-bit per pixel | 96                            | 4000 Hz              |
|            | 2-bit per pixel | 48                            | 1600 Hz              |
|            | 3-bit per pixel | 32                            | 480 Hz               |
| Manaahrama | 4-bit per pixel | 24                            | 360 Hz               |
| wonochrome | 5-bit per pixel | 16                            | 240 Hz               |
|            | 6-bit per pixel | 16                            | 240 Hz               |
|            | 7-bit per pixel | 12                            | 180 Hz               |
|            | 8-bit per pixel | 12                            | 120 Hz               |

Table 3-2. Maximum Internal Pattern Rate

(2)

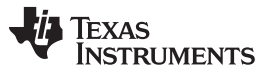

Internal Patterns

www.ti.com

These locally stored patterns have a pre-defined exposure time that is detailed in Table 3-3. Note that the exposure time decrements by 500  $\mu$ s from the maximum exposure time. Thus, the minimum might not be a step size decrease from the second to last minimum exposure time.

| BIT DEPTH | MAXIMUM EXPOSURE<br>TIME (μs) | MINIMUM EXPOSURE<br>TIME (μs) | STEP SIZE DECREASE<br>(µs) |
|-----------|-------------------------------|-------------------------------|----------------------------|
| 8-bit     | 20,000                        | 8,333                         | 500                        |
| 7-bit     | 20,000                        | 4,500                         | 500                        |
| 6-bit     | 20,000                        | 2,500                         | 500                        |
| 5-bit     | 20,000                        | 2,000                         | 500                        |
| 4-bit     | 20,000                        | 1,600                         | 500                        |
| 3-bit     | 20,000                        | 1,470                         | 500                        |
| 2-bit     | 20,000                        | 666                           | 500                        |
| 1-bit     | 100,000                       | 250                           | 500                        |

#### Table 3-3. Internal Pattern Exposure Time

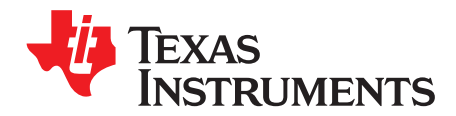

# Connectors

This chapter describes the connector pins of the DLP® LightCrafter™ Module.

#### 4.1 Trigger Connector

The trigger connector pins are listed in Table 4-1. Two matching four pin mating connector part numbers are:

- Molex part number: 51021-0400
- Digi-Key part number: WM1722-ND

The corresponding crimps part numbers are:

- Molex part number: 50079-8000
- Digi-Key part number: WM1142CT-ND

### Table 4-1. Trigger Connector Pins

| DESCRIPTION    | PIN | SUPPLY RANGE |
|----------------|-----|--------------|
| Trigger Supply | 1   | 3.3 V        |
| Trigger Input  | 2   | 3.3 V        |
| Trigger Output | 3   | 3.3 V        |
| Ground         | 4   | 3.3 V        |

### 4.2 Camera Connector

The camera connector pins are shown in Table 4-2. The supplies are configurable through resistor population options between 1.8 V, 2.8 V, and 3.3 V.

| DESCRIPTION    | PIN | SUPPLY RANGE        |
|----------------|-----|---------------------|
| Camera Data[2] | 1   | 2.8 V (CAM_IO)      |
| Camera Data[3] | 2   | 2.8 V (CAM_IO)      |
| Camera Data[4] | 3   | 2.8 V (CAM_IO)      |
| Camera Data[5] | 4   | 2.8 V (CAM_IO)      |
| Camera Data[6] | 5   | 2.8 V (CAM_IO)      |
| Camera Data[7] | 6   | 2.8 V (CAM_IO)      |
| Camera Data[8] | 7   | 2.8 V (CAM_IO)      |
| Camera Data[9] | 8   | 2.8 V (CAM_IO)      |
| Camera PCLK    | 9   | 2.8 V (CAM_IO)      |
| Digital Supply | 10  | 1.8 V (CAM_DIGITAL) |
| I/O Supply     | 11  | 2.8 V (CAM_IO)      |
| Ground         | 12  | 0 V                 |
| Analog Supply  | 13  | 2.8 V (CAM_ANALOG)  |
| Camera VSYNC   | 14  | 2.8 V (CAM_IO)      |
| Camera HSYNC   | 15  | 2.8 V (CAM_IO)      |
| CLKIN 24 MHz   | 16  | 2.8 V (CAM_IO)      |

#### Table 4-2. Camera Connector Pins

| DESCRIPTION          | PIN | SUPPLY RANGE   |
|----------------------|-----|----------------|
| Ground               | 17  | 0 V            |
| I <sup>2</sup> C SDA | 18  | 2.8 V (CAM_IO) |
| I <sup>2</sup> C SCL | 19  | 2.8 V (CAM_IO) |
| Camera Reset         | 20  | 2.8 V (CAM_IO) |
| Camera StandBy       | 21  | 2.8 V (CAM_IO) |
| Camera SubAddr       | 22  | 2.8 V (CAM_IO) |
| Camera Data[0]       | 23  | 2.8 V (CAM_IO) |
| Camera Data[1]       | 24  | 2.8 V (CAM_IO) |
| No Connect           | 25  |                |
| Camera Trigger       | 26  | 2.8 V (CAM_IO) |
| Camera DataEn        | 27  | 2.8 V (CAM_IO) |
| No Connect           | 28  |                |

#### Table 4-2. Camera Connector Pins (continued)

### 4.3 UART

The UART connector pins are shown in Table 4-3.

#### Table 4-3. UART Connector Pins

| DESCRIPTION | PIN | SUPPLY RANGE |
|-------------|-----|--------------|
| Ground      | 1   | 0 V          |
| RX          | 2   | 3.3 V        |
| TX          | 3   | 3.3 V        |

# 4.4 I<sup>2</sup>C

The I<sup>2</sup>C connector pins are shown in Table 4-4.Two matching four pin mating connector part numbers are:

- Molex part number: 51021-0400
- Digi-Key part number: WM1722-ND

The corresponding crimps part numbers are:

- Molex part number: 50079-8000
- Digi-Key part number: WM1142CT-ND

#### Table 4-4. I<sup>2</sup>C Connector Pins

| DESCRIPTION          | PIN | SUPPLY RANGE |
|----------------------|-----|--------------|
| I <sup>2</sup> C SDA | 1   | 3.3 V        |
| I <sup>2</sup> C SCL | 2   | 3.3 V        |
| Ground               | 3   | 0 V          |
| 3.3 V Supply         | 4   | 3.3 V        |

#### 4.5 Fan

The fan connector pins are shown in Table 4-5. Two matching connector part numbers are:

- Molex part number: 51021-0200
- Digi-Key part number: WM1720-ND

The corresponding crimps part numbers are:

• Molex part number: 50079-8000

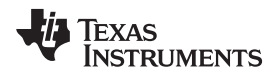

Digi-Key part number: WM1142CT-ND •

**Table 4-5. Fan Connector Pins** 

| DESCRIPTION      | PIN | SUPPLY RANGE |
|------------------|-----|--------------|
| Power            | 1   | 5 V (SYSPWR) |
| Switch to Ground | 2   | 0 V          |

#### 4.6 Power

The power connector pins are shown in Table 4-6. Two matching connector part numbers are:

- JST part number: PHR-2(P)
- Digi-Key part number: 455-1165-ND

The corresponding crimps part numbers are:

- JST part number: SPH-002T-P0.5L •
- Digi-Key part number: 455-2148-1-ND •

#### **Table 4-6. Power Connector Pins**

| DESCRIPTION  | PIN | SUPPLY RANGE |
|--------------|-----|--------------|
| Input Supply | 1   | 5 V (SYSPWR) |
| Ground       | 2   | 0 V          |

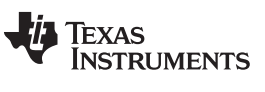

Revision A History

# **Revision A History**

| Cł | Changes from Original (January 2011) to A Revision              |    |
|----|-----------------------------------------------------------------|----|
| •  | Added warning about pattern reload when parameters are changed. | 23 |

NOTE: Page numbers for previous revisions may differ from page numbers in the current version.

# **Revision B History**

#### Changes from A Revision (February 2013) to B Revision

| - |                                                                             |    |
|---|-----------------------------------------------------------------------------|----|
| • | Added "Other items needed for operation" section                            | 10 |
| • | Added power connector specifications                                        | 11 |
| • | Changed and clarified UART mini-plug connection description                 | 11 |
| • | Changed PC Software section to reflect changes to installation instructions | 18 |
| • | Changed warning about reload patterns when parameters are changed           | 23 |
| • | Added steps to upgrade DM365 firmware                                       | 23 |
|   |                                                                             |    |

NOTE: Page numbers for previous revisions may differ from page numbers in the current version.

Page

#### **EVALUATION BOARD/KIT/MODULE (EVM) ADDITIONAL TERMS**

Texas Instruments (TI) provides the enclosed Evaluation Board/Kit/Module (EVM) under the following conditions:

The user assumes all responsibility and liability for proper and safe handling of the goods. Further, the user indemnifies TI from all claims arising from the handling or use of the goods.

Should this evaluation board/kit not meet the specifications indicated in the User's Guide, the board/kit may be returned within 30 days from the date of delivery for a full refund. THE FOREGOING LIMITED WARRANTY IS THE EXCLUSIVE WARRANTY MADE BY SELLER TO BUYER AND IS IN LIEU OF ALL OTHER WARRANTIES, EXPRESSED, IMPLIED, OR STATUTORY, INCLUDING ANY WARRANTY OF MERCHANTABILITY OR FITNESS FOR ANY PARTICULAR PURPOSE. EXCEPT TO THE EXTENT OF THE INDEMNITY SET FORTH ABOVE, NEITHER PARTY SHALL BE LIABLE TO THE OTHER FOR ANY INDIRECT, SPECIAL, INCIDENTAL, OR CONSEQUENTIAL DAMAGES.

Please read the User's Guide and, specifically, the Warnings and Restrictions notice in the User's Guide prior to handling the product. This notice contains important safety information about temperatures and voltages. For additional information on TI's environmental and/or safety programs, please visit www.ti.com/esh or contact TI.

No license is granted under any patent right or other intellectual property right of TI covering or relating to any machine, process, or combination in which such TI products or services might be or are used. TI currently deals with a variety of customers for products, and therefore our arrangement with the user is not exclusive. TI assumes no liability for applications assistance, customer product design, software performance, or infringement of patents or services described herein.

#### **REGULATORY COMPLIANCE INFORMATION**

As noted in the EVM User's Guide and/or EVM itself, this EVM and/or accompanying hardware may or may not be subject to the Federal Communications Commission (FCC) and Industry Canada (IC) rules.

For EVMs **not** subject to the above rules, this evaluation board/kit/module is intended for use for ENGINEERING DEVELOPMENT, DEMONSTRATION OR EVALUATION PURPOSES ONLY and is not considered by TI to be a finished end product fit for general consumer use. It generates, uses, and can radiate radio frequency energy and has not been tested for compliance with the limits of computing devices pursuant to part 15 of FCC or ICES-003 rules, which are designed to provide reasonable protection against radio frequency interference. Operation of the equipment may cause interference with radio communications, in which case the user at his own expense will be required to take whatever measures may be required to correct this interference.

#### General Statement for EVMs including a radio

User Power/Frequency Use Obligations: This radio is intended for development/professional use only in legally allocated frequency and power limits. Any use of radio frequencies and/or power availability of this EVM and its development application(s) must comply with local laws governing radio spectrum allocation and power limits for this evaluation module. It is the user's sole responsibility to only operate this radio in legally acceptable frequency space and within legally mandated power limitations. Any exceptions to this are strictly prohibited and unauthorized by Texas Instruments unless user has obtained appropriate experimental/development licenses from local regulatory authorities, which is responsibility of user including its acceptable authorization.

#### For EVMs annotated as FCC – FEDERAL COMMUNICATIONS COMMISSION Part 15 Compliant

#### Caution

This device complies with part 15 of the FCC Rules. Operation is subject to the following two conditions: (1) This device may not cause harmful interference, and (2) this device must accept any interference received, including interference that may cause undesired operation.

Changes or modifications not expressly approved by the party responsible for compliance could void the user's authority to operate the equipment.

#### FCC Interference Statement for Class A EVM devices

This equipment has been tested and found to comply with the limits for a Class A digital device, pursuant to part 15 of the FCC Rules. These limits are designed to provide reasonable protection against harmful interference when the equipment is operated in a commercial environment. This equipment generates, uses, and can radiate radio frequency energy and, if not installed and used in accordance with the instruction manual, may cause harmful interference to radio communications. Operation of this equipment in a residential area is likely to cause harmful interference in which case the user will be required to correct the interference at his own expense.

#### FCC Interference Statement for Class B EVM devices

This equipment has been tested and found to comply with the limits for a Class B digital device, pursuant to part 15 of the FCC Rules. These limits are designed to provide reasonable protection against harmful interference in a residential installation. This equipment generates, uses and can radiate radio frequency energy and, if not installed and used in accordance with the instructions, may cause harmful interference to radio communications. However, there is no guarantee that interference will not occur in a particular installation. If this equipment does cause harmful interference to radio or television reception, which can be determined by turning the equipment off and on, the user is encouraged to try to correct the interference by one or more of the following measures:

- Reorient or relocate the receiving antenna.
- Increase the separation between the equipment and receiver.
- · Connect the equipment into an outlet on a circuit different from that to which the receiver is connected.
- Consult the dealer or an experienced radio/TV technician for help.

#### For EVMs annotated as IC – INDUSTRY CANADA Compliant

This Class A or B digital apparatus complies with Canadian ICES-003.

Changes or modifications not expressly approved by the party responsible for compliance could void the user's authority to operate the equipment.

#### Concerning EVMs including radio transmitters

This device complies with Industry Canada licence-exempt RSS standard(s). Operation is subject to the following two conditions: (1) this device may not cause interference, and (2) this device must accept any interference, including interference that may cause undesired operation of the device.

#### Concerning EVMs including detachable antennas

Under Industry Canada regulations, this radio transmitter may only operate using an antenna of a type and maximum (or lesser) gain approved for the transmitter by Industry Canada. To reduce potential radio interference to other users, the antenna type and its gain should be so chosen that the equivalent isotropically radiated power (e.i.r.p.) is not more than that necessary for successful communication.

This radio transmitter has been approved by Industry Canada to operate with the antenna types listed in the user guide with the maximum permissible gain and required antenna impedance for each antenna type indicated. Antenna types not included in this list, having a gain greater than the maximum gain indicated for that type, are strictly prohibited for use with this device.

Cet appareil numérique de la classe A ou B est conforme à la norme NMB-003 du Canada.

Les changements ou les modifications pas expressément approuvés par la partie responsable de la conformité ont pu vider l'autorité de l'utilisateur pour actionner l'équipement.

#### Concernant les EVMs avec appareils radio

Le présent appareil est conforme aux CNR d'Industrie Canada applicables aux appareils radio exempts de licence. L'exploitation est autorisée aux deux conditions suivantes : (1) l'appareil ne doit pas produire de brouillage, et (2) l'utilisateur de l'appareil doit accepter tout brouillage radioélectrique subi, même si le brouillage est susceptible d'en compromettre le fonctionnement.

#### Concernant les EVMs avec antennes détachables

Conformément à la réglementation d'Industrie Canada, le présent émetteur radio peut fonctionner avec une antenne d'un type et d'un gain maximal (ou inférieur) approuvé pour l'émetteur par Industrie Canada. Dans le but de réduire les risques de brouillage radioélectrique à l'intention des autres utilisateurs, il faut choisir le type d'antenne et son gain de sorte que la puissance isotrope rayonnée équivalente (p.i.r.e.) ne dépasse pas l'intensité nécessaire à l'établissement d'une communication satisfaisante.

Le présent émetteur radio a été approuvé par Industrie Canada pour fonctionner avec les types d'antenne énumérés dans le manuel d'usage et ayant un gain admissible maximal et l'impédance requise pour chaque type d'antenne. Les types d'antenne non inclus dans cette liste, ou dont le gain est supérieur au gain maximal indiqué, sont strictement interdits pour l'exploitation de l'émetteur.

#### [Important Notice for Users of EVMs for RF Products in Japan]

#### This development kit is NOT certified as Confirming to Technical Regulations of Radio Law of Japan

If you use this product in Japan, you are required by Radio Law of Japan to follow the instructions below with respect to this product:

- Use this product in a shielded room or any other test facility as defined in the notification #173 issued by Ministry of Internal Affairs and Communications on March 28, 2006, based on Sub-section 1.1 of Article 6 of the Ministry's Rule for Enforcement of Radio Law of Japan,
- 2. Use this product only after you obtained the license of Test Radio Station as provided in Radio Law of Japan with respect to this product, or
- 3. Use of this product only after you obtained the Technical Regulations Conformity Certification as provided in Radio Law of Japan with respect to this product. Also, please do not transfer this product, unless you give the same notice above to the transferee. Please note that if you could not follow the instructions above, you will be subject to penalties of Radio Law of Japan.

#### Texas Instruments Japan Limited (address) 24-1, Nishi-Shinjuku 6 chome, Shinjuku-ku, Tokyo, Japan

#### http://www.tij.co.jp

【無線電波を送信する製品の開発キットをお使いになる際の注意事項】

本開発キットは技術基準適合証明を受けておりません。

本製品のご使用に際しては、電波法遵守のため、以下のいずれかの措置を取っていただく必要がありますのでご注意ください。

- 1. 電波法施行規則第6条第1項第1号に基づく平成18年3月28日総務省告示第173号で定められた電波暗室等の試験設備でご使用いただく。
- 2. 実験局の免許を取得後ご使用いただく。
- 3. 技術基準適合証明を取得後ご使用いただく。

なお、本製品は、上記の「ご使用にあたっての注意」を譲渡先、移転先に通知しない限り、譲渡、移転できないものとします。

上記を遵守頂けない場合は、電波法の罰則が適用される可能性があることをご留意ください。

日本テキサス・インスツルメンツ株式会社 東京都新宿区西新宿6丁目24番1号 西新宿三井ビル http://www.tij.co.jp

#### EVALUATION BOARD/KIT/MODULE (EVM) WARNINGS, RESTRICTIONS AND DISCLAIMERS

For Feasibility Evaluation Only, in Laboratory/Development Environments. Unless otherwise indicated, this EVM is not a finished electrical equipment and not intended for consumer use. It is intended solely for use for preliminary feasibility evaluation in laboratory/development environments by technically qualified electronics experts who are familiar with the dangers and application risks associated with handling electrical mechanical components, systems and subsystems. It should not be used as all or part of a finished end product.

Your Sole Responsibility and Risk. You acknowledge, represent and agree that:

- 1. You have unique knowledge concerning Federal, State and local regulatory requirements (including but not limited to Food and Drug Administration regulations, if applicable) which relate to your products and which relate to your use (and/or that of your employees, affiliates, contractors or designees) of the EVM for evaluation, testing and other purposes.
- 2. You have full and exclusive responsibility to assure the safety and compliance of your products with all such laws and other applicable regulatory requirements, and also to assure the safety of any activities to be conducted by you and/or your employees, affiliates, contractors or designees, using the EVM. Further, you are responsible to assure that any interfaces (electronic and/or mechanical) between the EVM and any human body are designed with suitable isolation and means to safely limit accessible leakage currents to minimize the risk of electrical shock hazard.
- 3. Since the EVM is not a completed product, it may not meet all applicable regulatory and safety compliance standards (such as UL, CSA, VDE, CE, RoHS and WEEE) which may normally be associated with similar items. You assume full responsibility to determine and/or assure compliance with any such standards and related certifications as may be applicable. You will employ reasonable safeguards to ensure that your use of the EVM will not result in any property damage, injury or death, even if the EVM should fail to perform as described or expected.
- 4. You will take care of proper disposal and recycling of the EVM's electronic components and packing materials.

**Certain Instructions**. It is important to operate this EVM within TI's recommended specifications and environmental considerations per the user guidelines. Exceeding the specified EVM ratings (including but not limited to input and output voltage, current, power, and environmental ranges) may cause property damage, personal injury or death. If there are questions concerning these ratings please contact a TI field representative prior to connecting interface electronics including input power and intended loads. Any loads applied outside of the specified output range may result in unintended and/or inaccurate operation and/or possible permanent damage to the EVM and/or interface electronics. Please consult the EVM User's Guide prior to connecting any load to the EVM output. If there is uncertainty as to the load specification, please contact a TI field representative. During normal operation, some circuit components may have case temperatures greater than 60°C as long as the input and output are maintained at a normal ambient operating temperature. These components include but are not limited to linear regulators, switching transistors, pass transistors, and current sense resistors which can be identified using the EVM schematic located in the EVM User's Guide. When placing measurement probes near these devices during normal operation, please be aware that these devices may be very warm to the touch. As with all electronic evaluation tools, only qualified personnel knowledgeable in electronic measurement and diagnostics normally found in development environments should use these EVMs.

Agreement to Defend, Indemnify and Hold Harmless. You agree to defend, indemnify and hold TI, its licensors and their representatives harmless from and against any and all claims, damages, losses, expenses, costs and liabilities (collectively, "Claims") arising out of or in connection with any use of the EVM that is not in accordance with the terms of the agreement. This obligation shall apply whether Claims arise under law of tort or contract or any other legal theory, and even if the EVM fails to perform as described or expected.

Safety-Critical or Life-Critical Applications. If you intend to evaluate the components for possible use in safety critical applications (such as life support) where a failure of the TI product would reasonably be expected to cause severe personal injury or death, such as devices which are classified as FDA Class III or similar classification, then you must specifically notify TI of such intent and enter into a separate Assurance and Indemnity Agreement.

Mailing Address: Texas Instruments, Post Office Box 655303, Dallas, Texas 75265 Copyright © 2013, Texas Instruments Incorporated

#### **IMPORTANT NOTICE**

Texas Instruments Incorporated and its subsidiaries (TI) reserve the right to make corrections, enhancements, improvements and other changes to its semiconductor products and services per JESD46, latest issue, and to discontinue any product or service per JESD48, latest issue. Buyers should obtain the latest relevant information before placing orders and should verify that such information is current and complete. All semiconductor products (also referred to herein as "components") are sold subject to TI's terms and conditions of sale supplied at the time of order acknowledgment.

TI warrants performance of its components to the specifications applicable at the time of sale, in accordance with the warranty in TI's terms and conditions of sale of semiconductor products. Testing and other quality control techniques are used to the extent TI deems necessary to support this warranty. Except where mandated by applicable law, testing of all parameters of each component is not necessarily performed.

TI assumes no liability for applications assistance or the design of Buyers' products. Buyers are responsible for their products and applications using TI components. To minimize the risks associated with Buyers' products and applications, Buyers should provide adequate design and operating safeguards.

TI does not warrant or represent that any license, either express or implied, is granted under any patent right, copyright, mask work right, or other intellectual property right relating to any combination, machine, or process in which TI components or services are used. Information published by TI regarding third-party products or services does not constitute a license to use such products or services or a warranty or endorsement thereof. Use of such information may require a license from a third party under the patents or other intellectual property of the third party, or a license from TI under the patents or other intellectual property of TI.

Reproduction of significant portions of TI information in TI data books or data sheets is permissible only if reproduction is without alteration and is accompanied by all associated warranties, conditions, limitations, and notices. TI is not responsible or liable for such altered documentation. Information of third parties may be subject to additional restrictions.

Resale of TI components or services with statements different from or beyond the parameters stated by TI for that component or service voids all express and any implied warranties for the associated TI component or service and is an unfair and deceptive business practice. TI is not responsible or liable for any such statements.

Buyer acknowledges and agrees that it is solely responsible for compliance with all legal, regulatory and safety-related requirements concerning its products, and any use of TI components in its applications, notwithstanding any applications-related information or support that may be provided by TI. Buyer represents and agrees that it has all the necessary expertise to create and implement safeguards which anticipate dangerous consequences of failures, monitor failures and their consequences, lessen the likelihood of failures that might cause harm and take appropriate remedial actions. Buyer will fully indemnify TI and its representatives against any damages arising out of the use of any TI components in safety-critical applications.

In some cases, TI components may be promoted specifically to facilitate safety-related applications. With such components, TI's goal is to help enable customers to design and create their own end-product solutions that meet applicable functional safety standards and requirements. Nonetheless, such components are subject to these terms.

No TI components are authorized for use in FDA Class III (or similar life-critical medical equipment) unless authorized officers of the parties have executed a special agreement specifically governing such use.

Only those TI components which TI has specifically designated as military grade or "enhanced plastic" are designed and intended for use in military/aerospace applications or environments. Buyer acknowledges and agrees that any military or aerospace use of TI components which have *not* been so designated is solely at the Buyer's risk, and that Buyer is solely responsible for compliance with all legal and regulatory requirements in connection with such use.

TI has specifically designated certain components as meeting ISO/TS16949 requirements, mainly for automotive use. In any case of use of non-designated products, TI will not be responsible for any failure to meet ISO/TS16949.

| Products                     |                         | Applications                  |                                   |
|------------------------------|-------------------------|-------------------------------|-----------------------------------|
| Audio                        | www.ti.com/audio        | Automotive and Transportation | www.ti.com/automotive             |
| Amplifiers                   | amplifier.ti.com        | Communications and Telecom    | www.ti.com/communications         |
| Data Converters              | dataconverter.ti.com    | Computers and Peripherals     | www.ti.com/computers              |
| DLP® Products                | www.dlp.com             | Consumer Electronics          | www.ti.com/consumer-apps          |
| DSP                          | dsp.ti.com              | Energy and Lighting           | www.ti.com/energy                 |
| Clocks and Timers            | www.ti.com/clocks       | Industrial                    | www.ti.com/industrial             |
| Interface                    | interface.ti.com        | Medical                       | www.ti.com/medical                |
| Logic                        | logic.ti.com            | Security                      | www.ti.com/security               |
| Power Mgmt                   | power.ti.com            | Space, Avionics and Defense   | www.ti.com/space-avionics-defense |
| Microcontrollers             | microcontroller.ti.com  | Video and Imaging             | www.ti.com/video                  |
| RFID                         | www.ti-rfid.com         |                               |                                   |
| OMAP Applications Processors | www.ti.com/omap         | TI E2E Community              | e2e.ti.com                        |
| Wireless Connectivity        | www.ti.com/wirelessconr | nectivity                     |                                   |

Mailing Address: Texas Instruments, Post Office Box 655303, Dallas, Texas 75265 Copyright © 2013, Texas Instruments Incorporated